# web worker 2 walk through

How it looks, works and interacts with the Cypher Job Costing & Maintenance Module

By logging on to <u>www.cypher1.co.uk/webworker2</u>, existing Cypher1 Customers with the Job Costing and Maintenance Module can access the web worker feature for a monthly, per operative, subscription.

The App can be downloaded from the Google Play Store for use on most mobile phones and tablets.

The iOS version is also available

|              | r 🗋 www.cy  | pher1.co.uk/w | rebworke | er2/webworker                          | 2.html                                   |                    |  | - E × | 8 | 1 | 5 -4 |  |
|--------------|-------------|---------------|----------|----------------------------------------|------------------------------------------|--------------------|--|-------|---|---|------|--|
| Cypher1 Web  | Worker 2    |               |          |                                        |                                          |                    |  |       |   |   |      |  |
| Details Jobs | Visit Notes | System        |          |                                        |                                          |                    |  |       |   |   |      |  |
|              |             |               |          | Company<br>Engineer<br>Jobs<br>Visit N | Ian Of S<br>Ian Lud<br>Rotes<br>Versior. | .E.C<br>utions Ltd |  |       |   |   |      |  |

# The setup ...

| Cypher1 Web Work    | er 2 X                                       |
|---------------------|----------------------------------------------|
| ← → C fí 🗅          | www.cypher1.co.uk/webworker2/webworker2.html |
| User Defaults       |                                              |
| Save Close          |                                              |
| Company Number      | 1235                                         |
| Company Password    | sec                                          |
| Worker Account Code | ludwig                                       |
| Worker Password     | lan                                          |
| Server Address      | secdata.co.uk                                |
| Server Port         | 12009                                        |
| Auto Sync Interval  | 10                                           |
| Enable Debug        |                                              |
| O Enable GPS        |                                              |

Clicking on the **System** tab from the opening screen (Details) will enable the user to enter the **Company Details** (available from SEC to registered Companies), along with their own **user name** and **password**, set up inside Cypher1/Database/Workers.

You will need to input this information to proceed.

| - <b>1</b> & 4 |                                  | Cypher1.            | ntrol module required                                  |
|----------------|----------------------------------|---------------------|--------------------------------------------------------|
|                |                                  |                     |                                                        |
| Cypher1 We     | rb Worker 2                      | ar26aabaardar2.html |                                                        |
|                | n 2 www.cypnerr.co.uk/webwork    | erzywebworkerz.nom  |                                                        |
| Stock F        | orms Text Logs Runnin            | g Log               |                                                        |
| Update         |                                  |                     | ◆ Cypher1 Web Worker 2 ×                               |
| Cat. No.       | Description                      | Part No.            | ← → C ff  www.cypher1.co.uk/webworker2/webworker2.html |
| 9206/BG        | CRAB 9206/BG RCK/GRD BOX 6&8G    |                     | Cypher1 Web Worker 2                                   |
| 9203/BG        | CRAB 9203/BG RCK/GRD BOX 384G    |                     | Details Jobs Visit Notes System                        |
| 9201/BG        | CRAB 9201/BG RCK/GRD BOX 182G    |                     |                                                        |
| 9209/18BG      | CRAB 9209/18BG RCK/GRD BOX 18    | 18G                 | A SEC                                                  |
| PCR2000        | ASHL PCR2000 6A 3 PIN PLUG-IN C  | ROCK ROSE           | Solutions Ltd                                          |
| K2747 WHI      | MK L K2747 WHI 13A 2G DP SWITCH  |                     |                                                        |
| 6242Y          | CABL 6242Y CBL 2.5MM GRY (1/1.7) |                     | Company Ian Of Sec                                     |
| \$8625         | APPL SB625 SW/SKT BOX 35MM 2G    |                     | Engineer Ian Ludwig                                    |
| SB628          | APPL SB628 SW/SKT BOX 47MM 2G    |                     |                                                        |
| SB629          | APPL SB629 DRY/LIN BOX 35MM 2G   | 35MM BOX            | Jobs 6                                                 |
| S8631          | APPL SB631 DRY LINING BOX 2G 48  |                     | Visit Notes 0                                          |
| 6242Y          | CABL 6242Y CBL 1.5MM GRY (1/1.3  |                     |                                                        |
| 6242Y          | CABL 6242Y CBL 1MM GRY (1/1.13)  |                     | Verson                                                 |
| 6242Y          | CABL 6242Y CBL 4MM GRY (7/0.85)  |                     |                                                        |
|                | CABL 6242Y CBL 6MM GRY (7/1.04)  |                     |                                                        |
| 6242Y          |                                  |                     |                                                        |

Return to the opening screen (Details) and either wait for the auto refresh (or clicking the SEC logo) and the Jobs will update with live data from the **Engineers Calendar** in Cypher1..

The number of live jobs will be shown here.

B - D N

💌 🛨 🖪 🕤 🕭 🖄 💵 🗉

#### The Jobs list

| -> C                                          | fi 🗋 www.cypher1.co.uk/web                                        | worker2/webw                                   | orker2.html                                                       |                                                                    | * 0                                    | 1                      | a     | 1      |    |
|-----------------------------------------------|-------------------------------------------------------------------|------------------------------------------------|-------------------------------------------------------------------|--------------------------------------------------------------------|----------------------------------------|------------------------|-------|--------|----|
| yphort We                                     | h Worker 2                                                        |                                                |                                                                   |                                                                    |                                        |                        |       |        |    |
| etaits Joi                                    | Visit Notes System                                                |                                                |                                                                   |                                                                    |                                        |                        |       |        |    |
| 1                                             | Ð                                                                 |                                                |                                                                   |                                                                    |                                        |                        |       |        |    |
| Details                                       | Visit Note                                                        |                                                |                                                                   |                                                                    |                                        |                        |       |        |    |
| Site:<br>Start Due:<br>Costing<br>Description | THE SEBRIGHT ARMS<br>29/04/2015 10:30<br>006367<br>Boller Service | Site:<br>Start Due:<br>Costing:<br>Description | WHITCHURCH HEALTH CENTR 29/04/2015 12:30<br>J006366 Deler Service | Site: TES<br>Start Due: 28/0<br>Costing: 0063<br>Description: No 8 | CO EXP<br>14/2015<br>369<br>ights in 1 | RESS<br>09:00<br>store | LON   | IDON   | RE |
| Site:<br>Start Due:<br>Costing                | Aldwych House<br>28/04/2015 11:30<br>8287<br>Eire alwm bleening   | Site:<br>Start Due:<br>Costing:<br>Description | TESCO EXPRESS (MARTLEY R<br>28/04/2015 13:00                      | Site: ROS<br>Start Due 29/0<br>Costing 0060<br>Description To c    | SE & CR<br>14/2015<br>345<br>Carry out | 0WN<br>08:00           | as pe | 1 0001 |    |

live jobs will be expanded.

Press or click on one to select it (highlighted green above)

Either press or click **Details** to view more info, or **Visit Note** to access the job sheet.

28/04/2015 10:25

| Actives interactions                                                                                 | 2                                  |                                              |                                                                                   |                                              |                                                                               |
|----------------------------------------------------------------------------------------------------|------------------------------------|----------------------------------------------|-----------------------------------------------------------------------------------|----------------------------------------------|-------------------------------------------------------------------------------|
| etails Jobs Visit ?                                                                                  | Notes System                       |                                              |                                                                                   |                                              |                                                                               |
| Details Visit No<br>Ste THE SEBS<br>Start Due 29/04/201<br>Costing 006367<br>Description: Boller Sen | to<br>RIGHT ARMS<br>5 10:30        | site<br>Start Due:<br>Dosting<br>Description | WHITCHURCH HEALTH CENTR<br>29/04/2015 12:30<br>3005366<br>Boller Service          | Site<br>Start Due<br>Costing<br>Description  | TESCO EXPRESS (LONDON RO<br>28/04/2015 09:00<br>0063659<br>No lights in store |
| Ste. Aldwych H<br>Start Due: 28/04/201<br>Dosting: 8267<br>Description: Fire alarm                   | louse 0<br>5 11:30 0<br>5 bleeping | Site<br>Start Due:<br>Costing<br>Description | TESCO EXPRESS (MARTLEY R<br>28/04/2015 13:00<br>006558<br>NO LIGHTS IN STORE ROOM | Site:<br>Start Due<br>Costing<br>Description | ROSE & CROWN<br>29/04/2015 08:00<br>006345<br>To carry out work as per quote  |
|                                                                                                    | area an                            | 1                                            |                                                                                   |                                              |                                                                               |
|                                                                                                    |                                    |                                              |                                                                                   |                                              |                                                                               |
|                                                                                                    |                                    |                                              |                                                                                   |                                              |                                                                               |
|                                                                                                    |                                    |                                              |                                                                                   |                                              |                                                                               |
|                                                                                                    |                                    |                                              |                                                                                   |                                              |                                                                               |

#### Accepting & Maps.

| <ul> <li>♦ Cypher1 Web Worker 2 ×</li> <li>← ⇒ C ň □ www.</li> </ul> | cypher1.co.uk/webwork                                                                                                    | ker2/webworker2.html                 | E * | <br> |  |
|----------------------------------------------------------------------|----------------------------------------------------------------------------------------------------|--------------------------------------|-----|------|--|
| Appointment Details                                                  |                                                                                                    |                                      |     |      |  |
| Details Map                                                          |                                                                                                    |                                      |     |      |  |
| Accept Home                                                          | Start         28/04/2015 10.30           End         28/04/2015 12.00           Cesting         005367           Accepted         Multi Visit | THE SEBRICHT ARMS<br>Worksfar<br>WHS |     |      |  |
|                                                                      | Work Required                                                                                                    |                                      |     |      |  |
|                                                                      | Boler Service                                                                                                    |                                      |     |      |  |

The Details button shows more info and a link to **Google Maps** <sup>TM</sup>.

If **Accepted** from here, the information is fed back to the Engineers Calendar and the **Appointment Status** is updated.

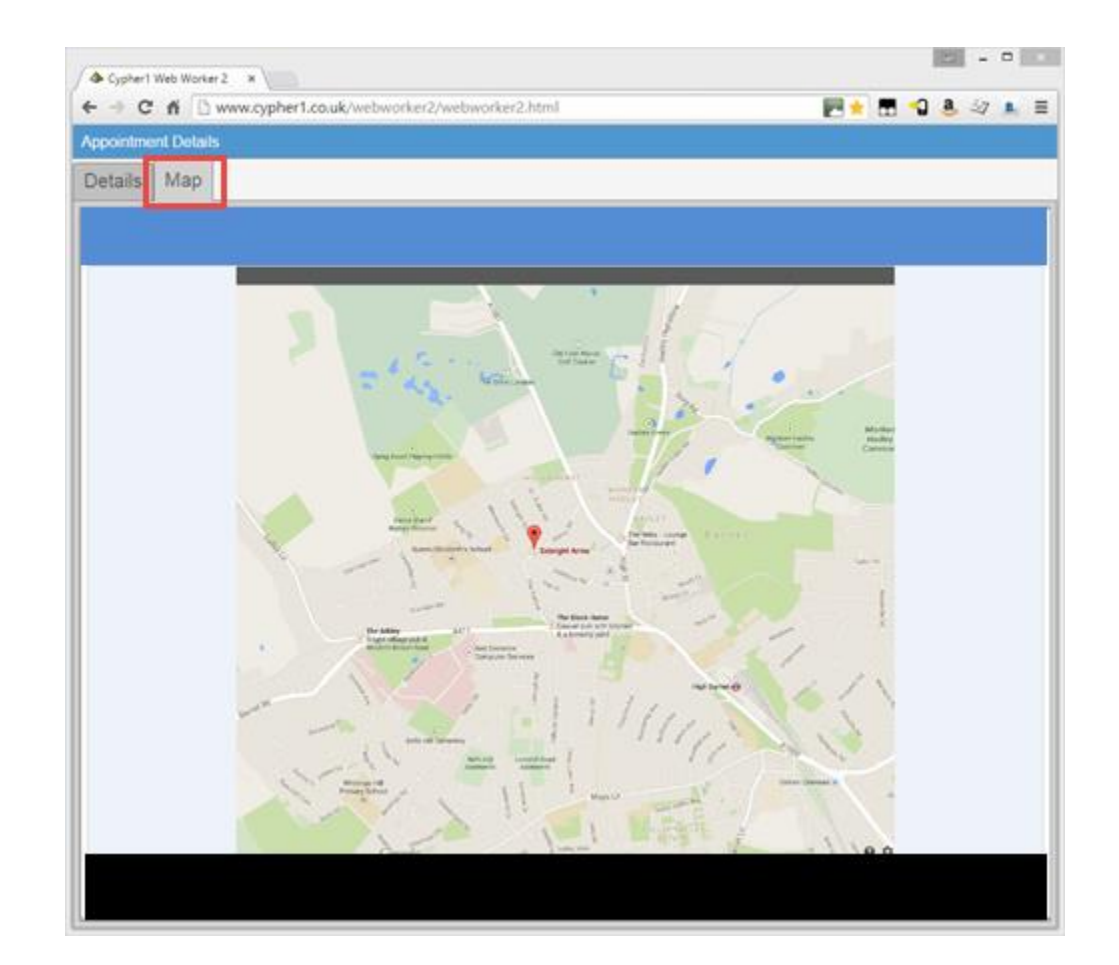

### Visit Notes (the job sheet).

| -> C fi                                                                | vww.cypher1.co.uk/                    | webworker2/we                          | bworker2.html                                                                     |          |                                                 | P+ 8 *                                                          | 0 8 27                   |      |
|------------------------------------------------------------------------|---------------------------------------|----------------------------------------|-----------------------------------------------------------------------------------|----------|-------------------------------------------------|-----------------------------------------------------------------|--------------------------|------|
| pher1 Web Work                                                         | inf 2                                 |                                        |                                                                                   |          |                                                 |                                                                 |                          |      |
| taits Jobs Vis                                                         | ut Notes System                       |                                        |                                                                                   |          |                                                 |                                                                 |                          |      |
| Letails Visit N                                                        | Note                                  |                                        |                                                                                   |          |                                                 |                                                                 |                          |      |
| te THE SE<br>tart Due 29/04/2<br>osting 006367<br>escription: Boller S | EBRIGHT ARMS<br>015 10:30<br>Service  | Site<br>Start D<br>Costing<br>Descrip  | WHITCHURCH HEAL<br>ue: 29/04/2015 12:30<br>3. J006366<br>pton: Boller Service     |          | Site:<br>Start Due:<br>Costing:<br>Description: | TESCO EXPRES<br>28/04/2015 09/0<br>006369<br>No lights in store | SS (LONDON<br>10<br>1    | N RE |
| te Aldwych<br>art Due 28/04/2<br>osting 8287<br>escription Fire ata    | h House<br>1015 11:30<br>Irm bleeping | Site:<br>Start D<br>Costing<br>Descrip | TESCO EXPRESS (M<br>ue: 28/04/2015 13:00<br>): 006358<br>ption: NO LIGHTS IN STOR | ARTLEY R | Site:<br>Start Due:<br>Costing:<br>Description  | ROSE & CROW<br>29/04/2015 08:0<br>006345<br>To carry out wor    | N<br>10<br>1k as per quo | ste  |
|                                                                        |                                       |                                        |                                                                                   |          |                                                 |                                                                 |                          |      |
| Seleo                                                                  | cting the                             | Visit No                               | <b>ote</b> option                                                                 | takes y  | rou int                                         | o the j                                                         | ob                       |      |
| Seleo<br>shee                                                          | cting the<br>ot.                      | Visit No                               | ote option                                                                        | takes y  | ou int                                          | o the j                                                         | ob                       |      |
| Seleo<br>shee                                                          | cting the<br>t.                       | Visit No                               | ote option                                                                        | takes y  | rou int                                         | o the j                                                         | ob                       |      |
| Seleo<br>shee                                                          | cting the<br>t.                       | Visit No                               | <b>ote</b> option                                                                 | takes y  | ou int                                          | o the j                                                         | ob                       |      |
| Seleo<br>shee                                                          | cting the<br>t.                       | Visit No                               | <b>ote</b> option                                                                 | takes y  | rou int                                         | o the j                                                         | ob                       |      |

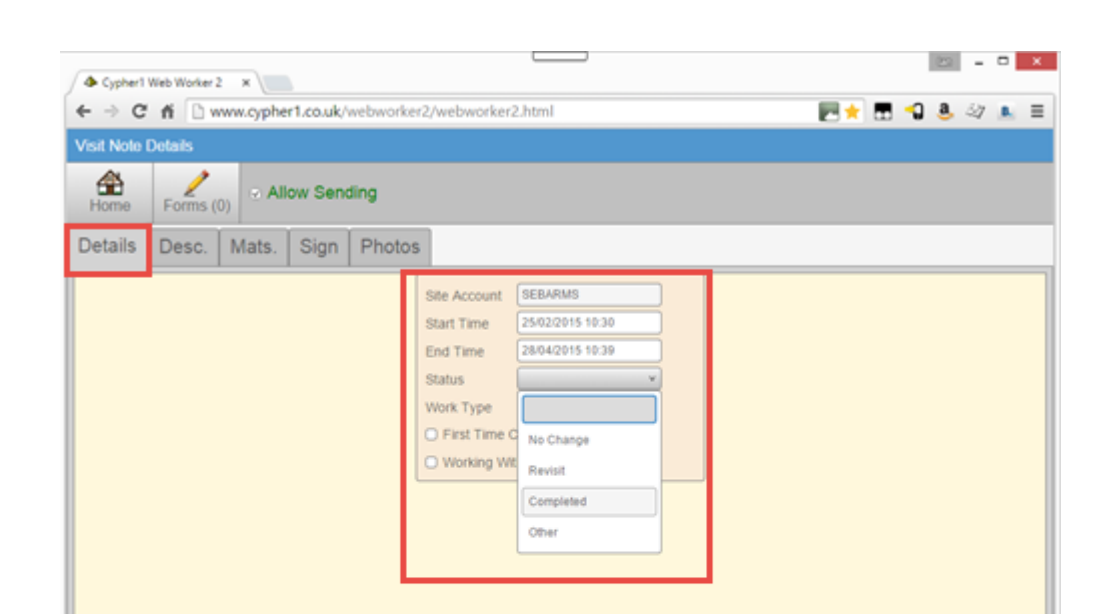

Again, on a **Details** tab, visit times, Dates, Job Status, Work Type, FTC and Working With Mate, options are available.

Use the drop down menus where applicable.

# Recording Job details & Stock.

| A Cypher1 Web Worker 2 X                               |                                                                                                    |                                                                        |
|--------------------------------------------------------|----------------------------------------------------------------------------------------------------|------------------------------------------------------------------------|
| ← → C fi  www.cypher1.co.uk/webworker2/webworker2.html | 💌 🖈 🖽 📲 👶 🖄 👞 🔳                                                                                                    |                                                                        |
| Visit Note Details                                     |                                                                                                    |                                                                        |
| Home Comms (0)                                         |                                                                                                    |                                                                        |
| Details Desc. Mats. Sign Photos                        | A Cypherl Web Worker 2 X                                                                                                    |                                                                        |
| Pascription                                            | ← → C fi  www.cypher1.co.uk/webworker2/webworker2.htm                                                                                                    | 💌 🛧 🖽 🔩 🤐 👞 🚍                                                          |
| Reset trip                                             | Add From Stock                                                                                                    |                                                                        |
|                                                        | + 4                                                                                                    |                                                                        |
|                                                        | Add Exit                                                                                                    | Cypherl Web Worker 2 ×                                                 |
|                                                        | Search For                                                                                                    | ← → C ń 🗋 www.cypher1.co.uk/webworker2/webworker2.html 📃 🛧 🖬 🗐 🕭 🏹 💄 🗏 |
|                                                        | Cat. No. Description                                                                                                    | Visit Note Details                                                     |
| The <b>Desc</b> . Tab enables details of what          | SB625 APPL SB625 SW/SKT BOX 35MM 2G KO                                                                                                    | Details Desc. Mats. Sign Photos                                        |
| was done on site to be entered                         | SB628 APPL SB628 SW/SKT BOX 47MM 2G KO                                                                                                    |                                                                        |
| was done on sile to be entered.                        | SB629 APPL SB629 DRY/LIN BOX 35MM 2G                                                                                                    | Material Details                                                       |
|                                                        | SB631 APPL SB631 DRY LINING BOX 2G 48MM                                                                                                    | Quantity                                                               |
| A pre-set set of text descriptions can                 | 6242Y CABL 6242Y CBL 1.5MM GRY (1/1.38) TWIN & EARTH                                                                                                    | CENT CERT CERT OF THE TOKA                                             |
| be downloaded to the device, to                        | 6242Y CABL 6242Y CBL 1MM GRY (1/1.13) TWIN & EARTH                                                                                                    | Reference                                                              |
| save typing.                                           | 6242Y CABL 6242Y CBL 4MM GRY (7/0.85) TWIN & EARTH                                                                                                    | Value 0                                                                |
|                                                        | 6242Y CABL 6242Y CBL 6MM GRY (7/1.04) TWIN & EARTH                                                                                                    | Carrel Save                                                            |
| Notes                                                  | M3200 MEM M3200 13A FUSED SWITCH CONNECTION UNIT INTR                                                                                                    | A                                                                      |
|                                                        | 0001 45W LAMP                                                                                                    |                                                                        |
|                                                        | AC8004 ACEL AC8004 CATSE COMPACT RJ45 MODULE                                                                                                    |                                                                        |
|                                                        | AC8005 ACEL AC8005 QUARTER BLANK MODULE                                                                                                    |                                                                        |
|                                                        | AC8006 ACEL AC8006 1G FACE PLATE                                                                                                    | Van Stock can be allocated from here.                                  |
| [L                                                     | C50HB101 SCHN C50HB101 1A 1P 10KA C60H MCB CURVE B                                                                                                    |                                                                        |
|                                                        | C60HB102 SCHN C60HB102 2A 1P 10KA C60H MCB CURVE B                                                                                                    | Stock Control module required.                                         |
|                                                        | C50HB104 SCHN C50HB104 4A 1P 10KA C50H MCB CURVE B                                                                                                    |                                                                        |
|                                                        | CS0HB105 SCHN CS0HB105 5A 1P 10KA CS0H MCB CURVE B                                                                                                    |                                                                        |
|                                                        | COMBINE SCHN COMBINE TO TOA TP TOA COOP MCB CURVE B                                                                                                    |                                                                        |
|                                                        | Source Source So |                                                                        |
|                                                        |                                                                                                    |                                                                        |
|                                                        |                                                                                                    |                                                                        |
|                                                        |                                                                                                    |                                                                        |
|                                                        |                                                                                                    |                                                                        |

# Signing Off ...

|                                                                                 | <b>2</b> | <br>8<br>8 | - | • | × |
|---------------------------------------------------------------------------------|----------|------------|---|---|---|
| Visit Note Details                                                              |          |            |   |   |   |
| Home Forms (0) Allow Sending                                                    |          |            |   |   |   |
| Details Desc. Mats. Sign Photos                                                 |          |            |   |   |   |
| Customer Signature Capture and a Star         Rating feature are available here | r        |            |   |   |   |

PLEASE CONTACT SEC FOR DETAILS OF THE FORMS FEATURE, NOT COVERED IN THIS DOCUMENT.

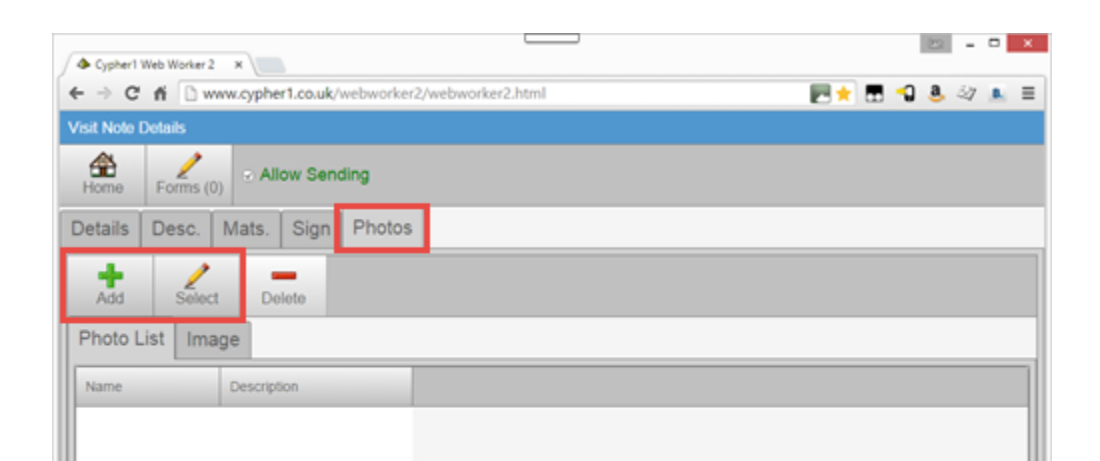

**Photos** can be taken from the device (if enabled) or attached from photo library.

Allow Sending means the operative is happy everything is complete and upon return to the opening screen (and the auto-sync) the job and all attachments will be sent back to Cypher1.

# Back in Cypher1 ...

Open Cypher1 and from the Launchpad click the **Database** tab, then **Visit Notes**.

Arrange Revisit

Launch Costing

👙 Select Report

Reports

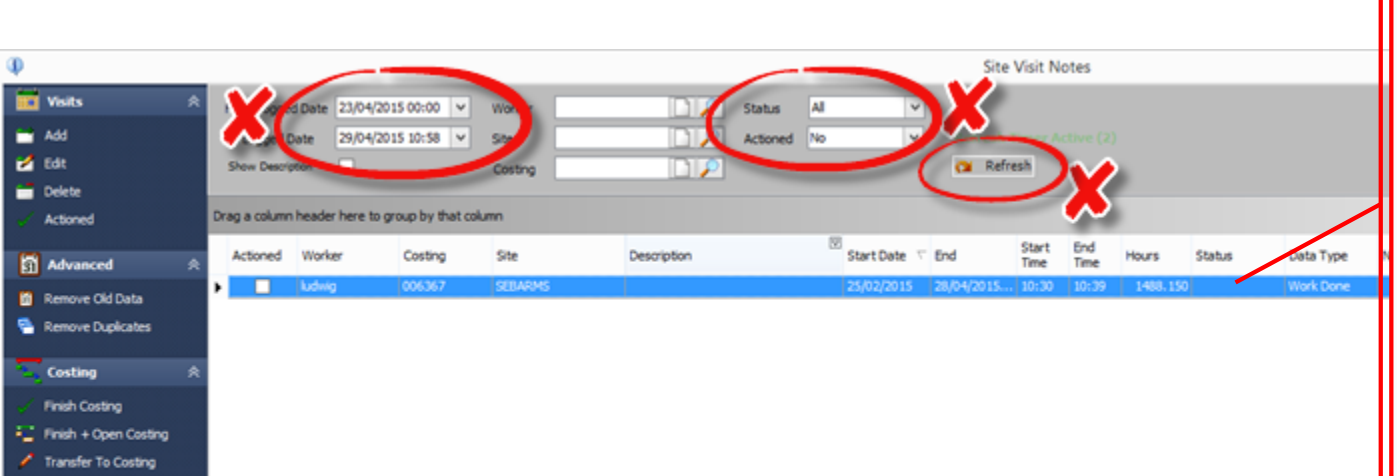

You can set the criteria you would like to filter the information by, then click Refresh.

All jobs downloaded from the mobile devices (that match the criteria above) will now be shown and are ready for **Actioning**.

See separate "help" on Transferring to Costing etc.

|    | 2                  |                          | Visit   | Note     |           | -           |                        | ×        |
|----|--------------------|--------------------------|---------|----------|-----------|-------------|------------------------|----------|
| II | Details Notes / Ma | aterials Used Photos For | ms      |          |           |             |                        |          |
|    | Date Logged        | 28/04/2015 10:39         | *       | Worker   | ludwig    |             | $\left \right $        |          |
| H  | Start              | 25/02/2015 10:30         | ~       | Site     | SEBARMS   |             | $\left  \right\rangle$ |          |
|    | End                | 28/04/2015 10:39         | *       | Costing  | 006367    |             | $\left \right $        |          |
|    | Status             |                          | ~       | Type     | Work Done | 2           | ~                      |          |
|    | Working With Ma    | ate 🗌 First Time Co      | omplete | Actioned | ± 🗆       | Multi Visit |                        |          |
|    | Signature          | 1.5.4                    | 9N      | J        |           |             |                        |          |
| II | Signed Name        | Jones                    |         |          |           |             |                        |          |
|    | Rating             | NA 1 2 3 4 5             |         |          |           |             |                        |          |
|    | Description        |                          | _       |          |           |             |                        | $\hat{}$ |
|    |                    | X Cancel                 |         | 🖌 Sa     | ve        |             |                        |          |